附件1:

### 手机: 公众号关注"四川建设学习网" 电脑: 网址浏览"bm.sjwrtvu.net"

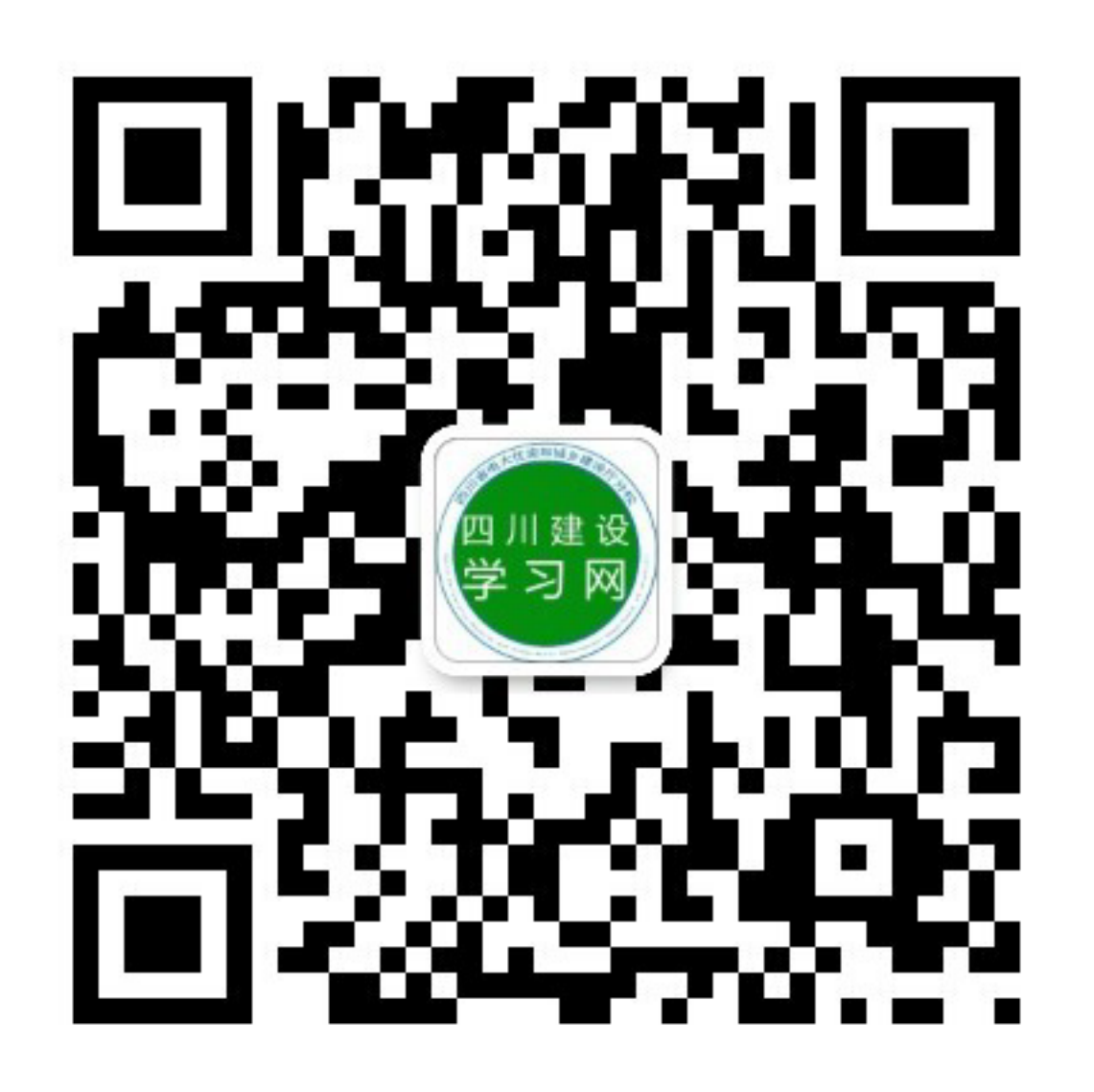

#### 手机端、电脑端均如图

※公司多人报名请点击"公司"※单人报名请点击"个人"。

注:"公司"和"个人"均可填开 对公发票。

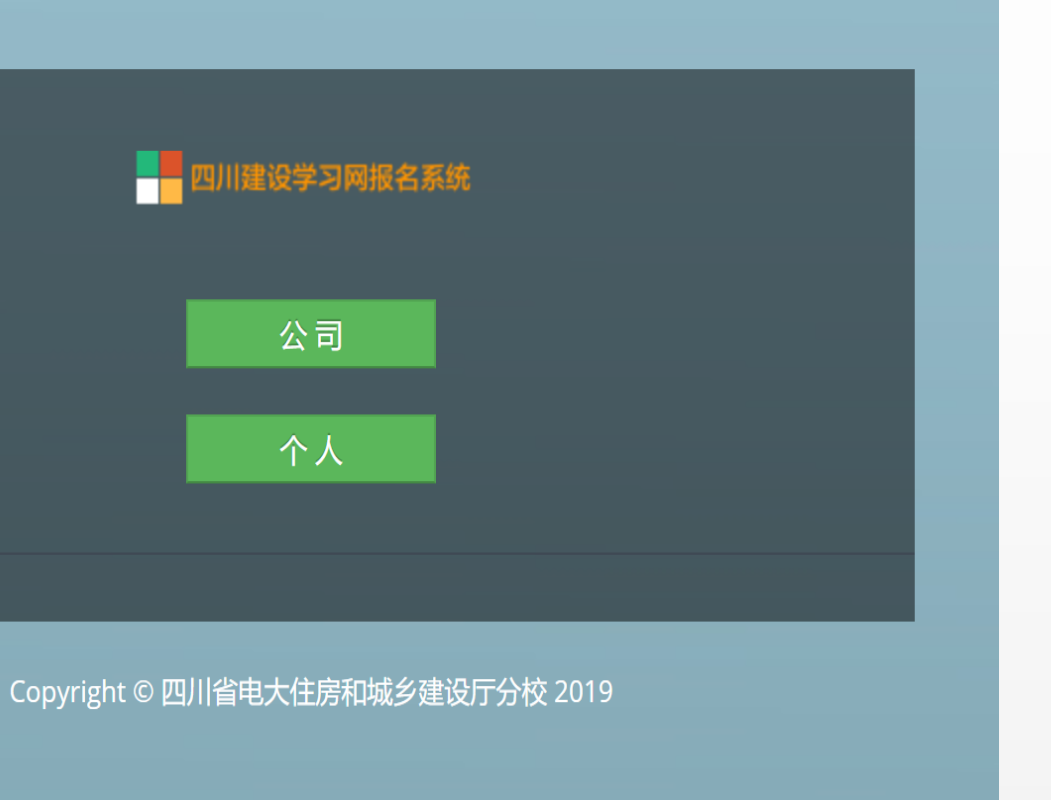

个人报名步骤1

#### 根据提示依次填入姓名、 身份证号

※仅首次报名需填写电话、 类型(选择"非学历教育") 如右图

填写后"提交"

| 住建厅电大报名系统                        |          |
|----------------------------------|----------|
| 姓名                               | 请输入学员姓名  |
| 证件                               | 请输入身份证号码 |
| 如果已报名,下面的内容不填                    |          |
| 电话                               | 请输入联系电话  |
| 类型                               | 非学历教育    |
|                                  | 提交取消     |
| Copyright © 四川省电大住房和城乡建设厅分校 2019 |          |

个人报名步骤2

按顺序依次录入报名学员信息(如右图),报名岗位请 在"收费"栏目中选择,完成 后点击"提交"。

※报名信息请仔细核对无误 后再提交。 若要开具公司发票请依次填 写发票信息,不填则默认为 个人发票。

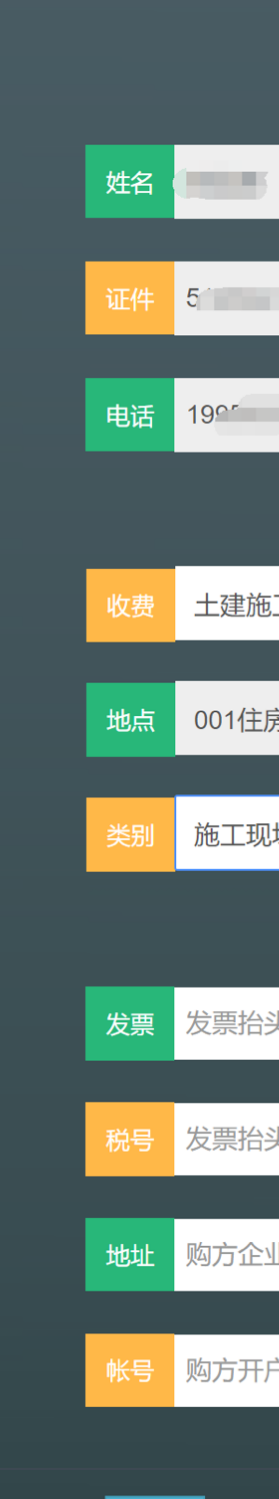

| 四川建设学习网报名系统       |
|-------------------|
|                   |
|                   |
| 21                |
| 报名信息              |
| 工员20001期    ▼     |
| 房和城乡建设厅电大         |
| 场专业人员职业培训         |
| 发票信息              |
| 头,个人不填,公司为公司全名    |
| 头不为空,则需填写公司税号     |
| 业地址:电话,,企业发票需要时选填 |
| □银行:帐号,企业发票需要时选填  |
|                   |
|                   |

个人报名步骤3

## ※阅读承诺书后,请勾选已 阅读选项,点击"继续"

四川省电大住房和城乡建设厅分校:

本人郑重承诺:所提供的个人信息及报名材料真实、 准确、合法、有效,对因提供虚假个人信息及报名材 料而产生的一切法律责任及后果,由本人全部承担, 且贵校有权对所有已付费用不予退还。

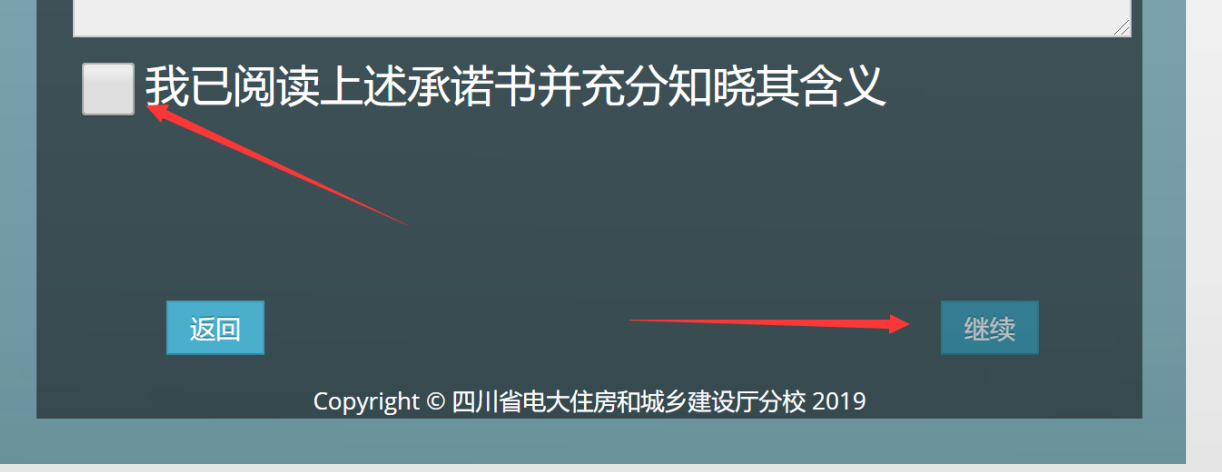

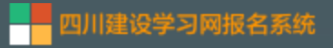

#### 承诺书

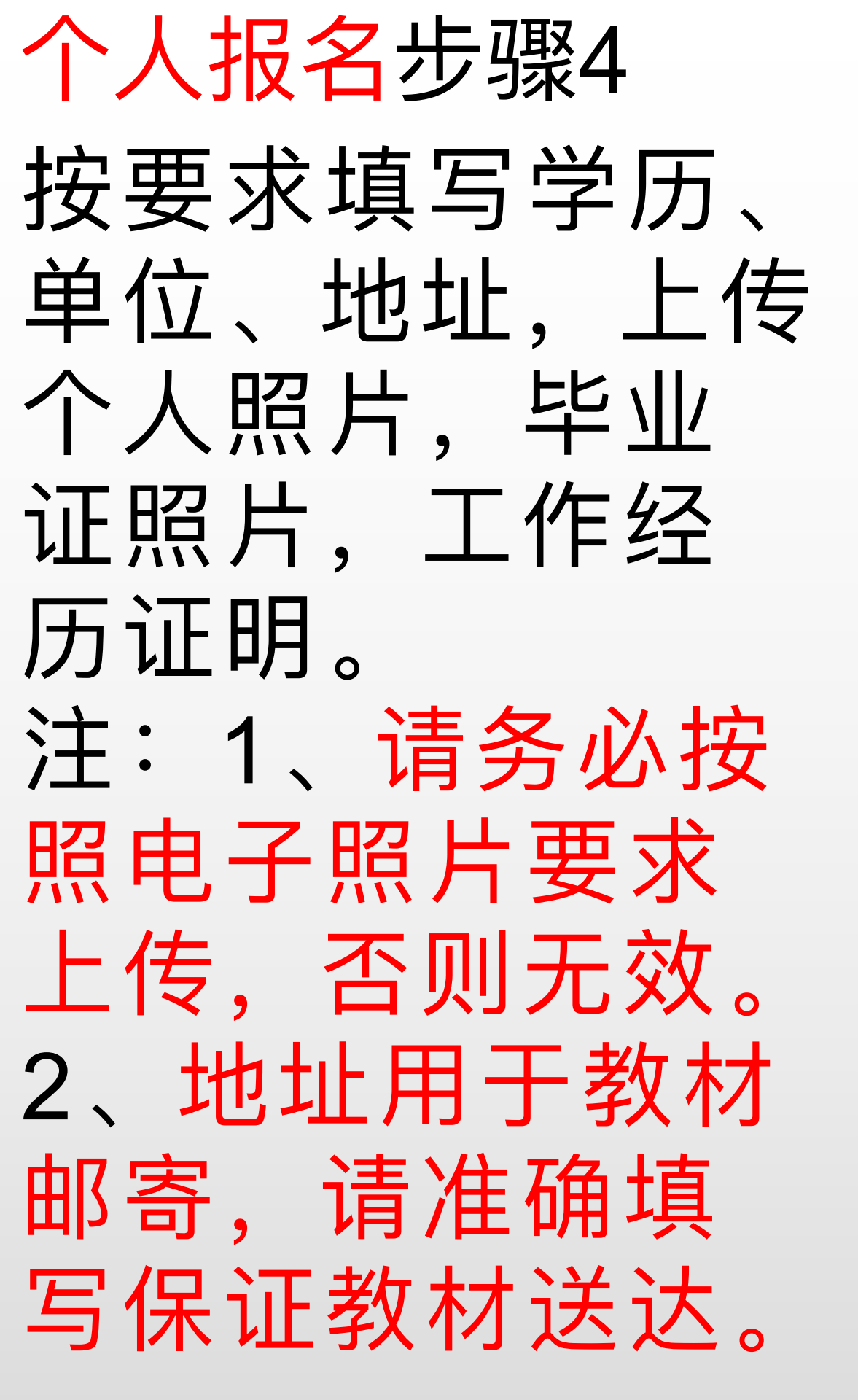

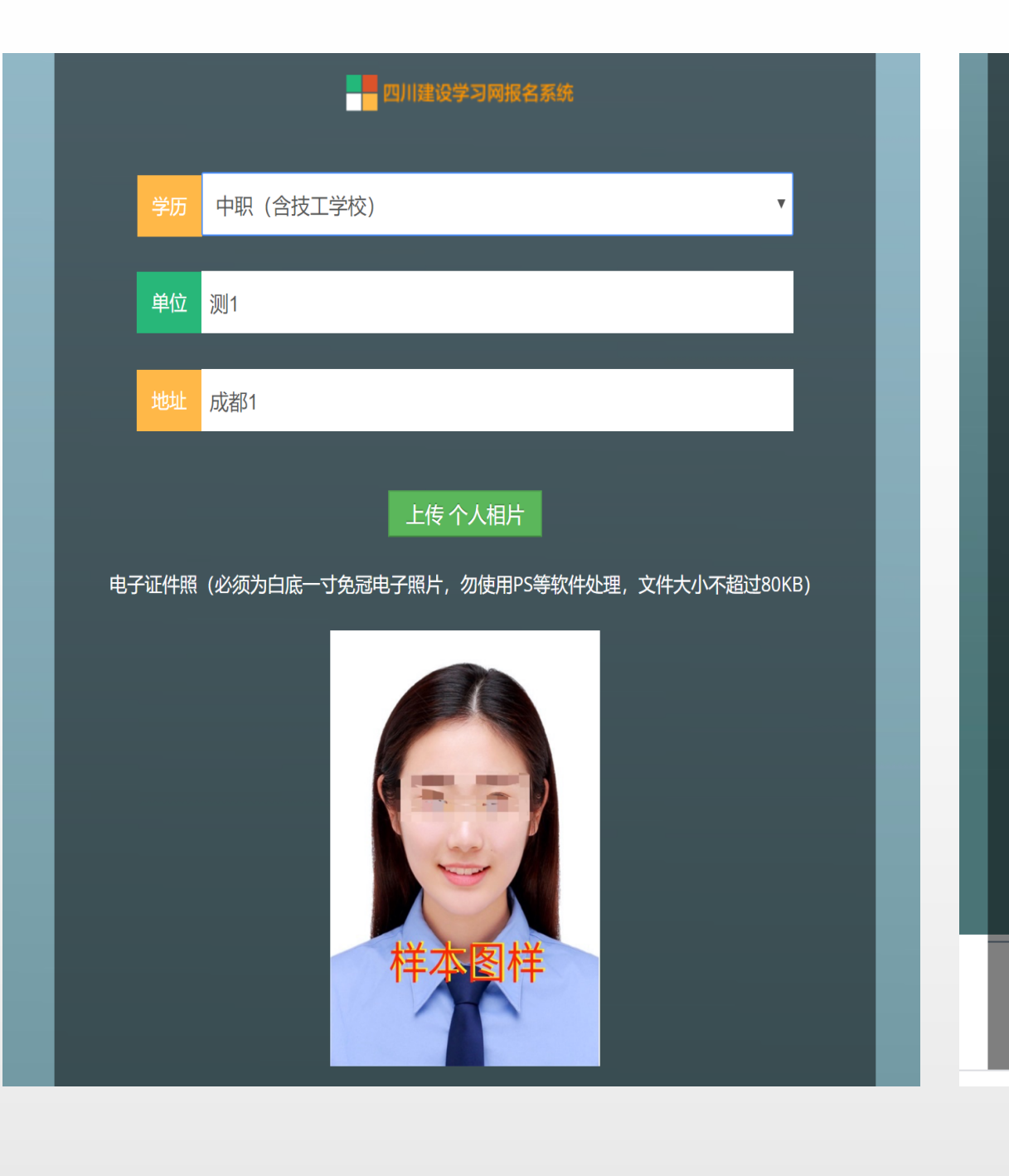

#### ※上传完成后,点击提交,提示成 功后,点击返回。

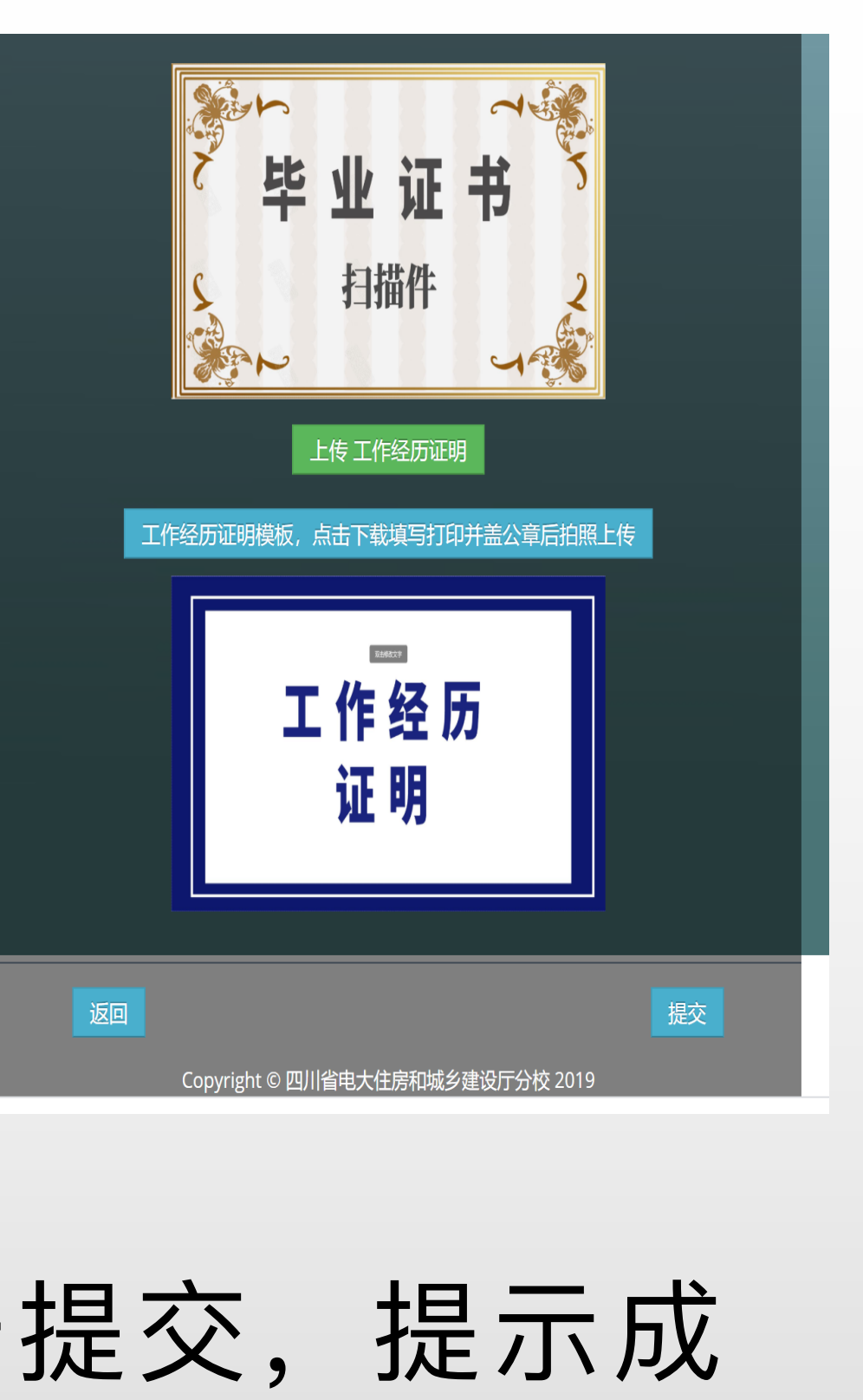

个人报名步骤5

#### 需提示"个人资料已 经完善"才能支付培 训费用

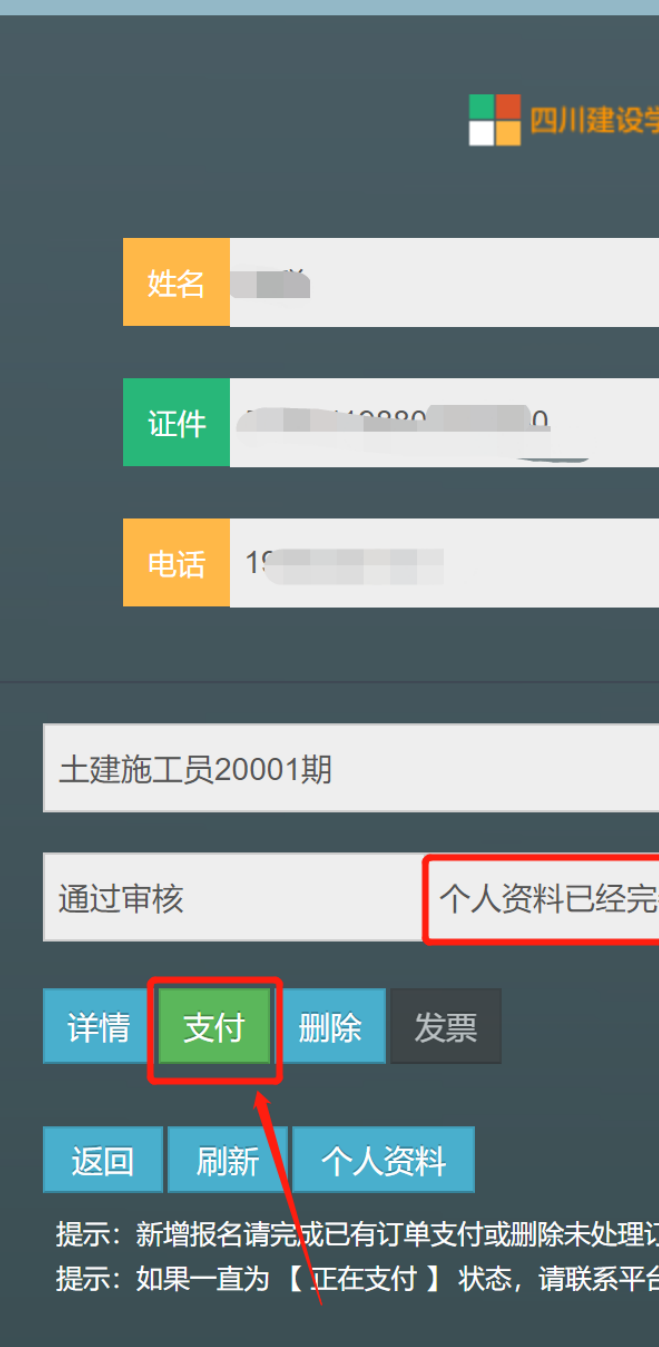

| 学习网报名系统 |  |
|---------|--|
|         |  |
|         |  |
|         |  |
|         |  |
|         |  |
| · 善     |  |
|         |  |
|         |  |
|         |  |
| 古处理。    |  |
|         |  |

#### 个人报名步骤6

※支付完成后,返回报名页面 系统显示自动生成电子发票, 同时推送短信至报名手机号。 (若未收到短信请及时联系财 务人员028-85564842)

如需再次查看发票登录后即可。

支付完成后即可如右图点击 "进入学习"。

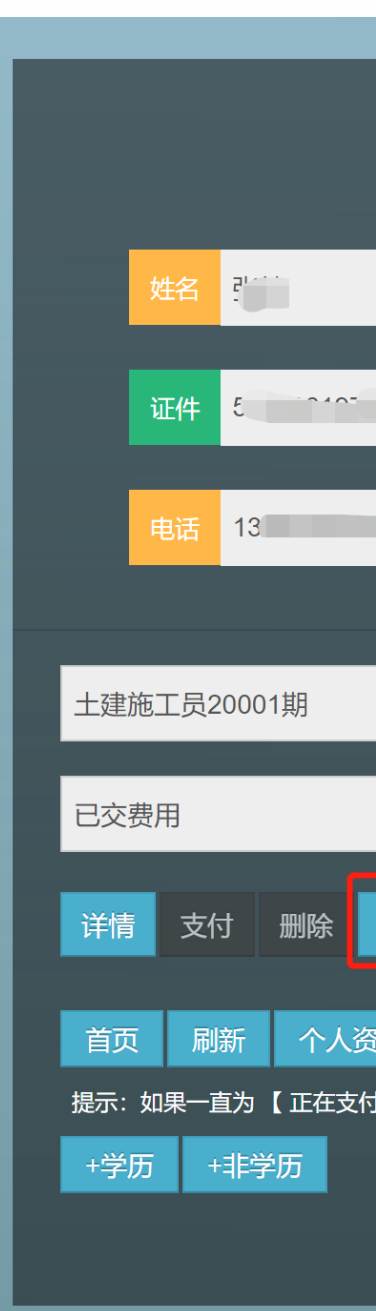

| 四川建设学习网报名系统             |      |
|-------------------------|------|
|                         |      |
|                         |      |
|                         |      |
|                         |      |
|                         |      |
| 个人资料已经完善                |      |
| 发票<br>料<br>】状态,请联系平台处理。 | 进入学习 |

#### 个人报名信息更正

※报名学员信息填写有误, 请在支付前点击删除 (如右 图)后重新填报。若已支付, 则需联系班主任老师对信息 进行更正。

只有提示"个人资料已经完 善"(如右图),才能正常支 付

|                                   | 四川建设学习网报名系统                  |         |
|-----------------------------------|------------------------------|---------|
| 姓名                                |                              |         |
| 证件 5                              |                              |         |
| 电话                                |                              |         |
|                                   |                              |         |
| 土建施工员20001期                       |                              |         |
| 通过审核                              | 个人资料已经完善                     |         |
| 详情 支付 删除                          | 发票                           |         |
| 首页  刷新  个人资                       | 料                            |         |
| 提示:新增报名请完成已有订单<br>提示:如果一直为 【 正在支付 | 单支付或删除未处理订单<br>」】状态,请联系平台处理。 |         |
|                                   | >                            |         |
| Copyri                            |                              | 分校 2019 |

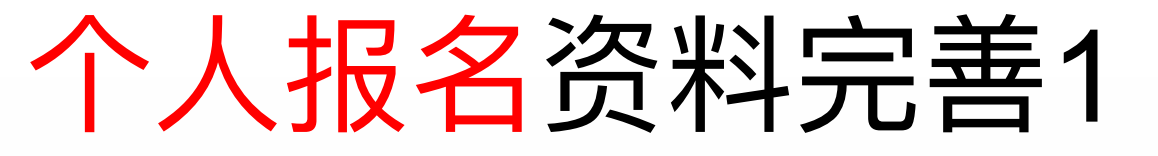

# ※如果个人资料页面下显示"需要完善个人资料", 则点击"个人资料",完善信息后提交。

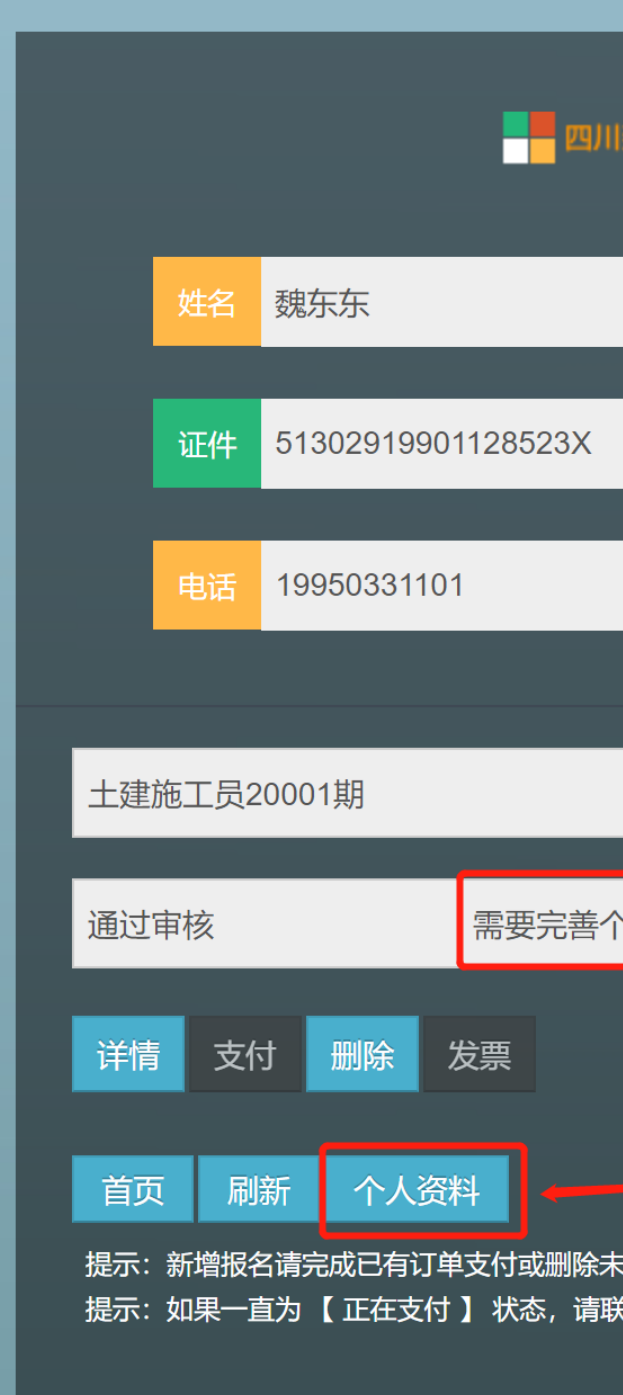

| 建设学习          | 网报名系统 |        |    |
|---------------|-------|--------|----|
|               |       |        |    |
|               |       |        |    |
|               |       |        |    |
|               |       |        | -  |
|               |       |        | -1 |
| ·人资料          |       | 880.00 | -  |
|               |       |        |    |
| 处理订单<br>系平台处理 | 里。    |        |    |
| >             |       |        |    |
|               |       |        |    |

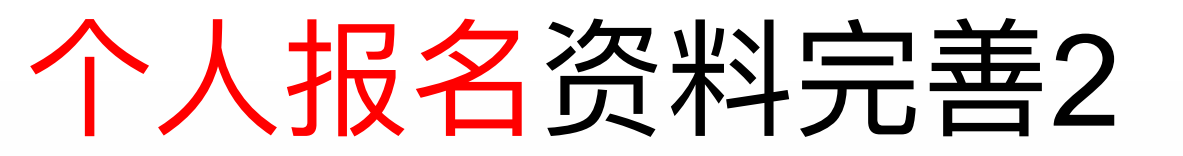

#### 手机验证后即可上传

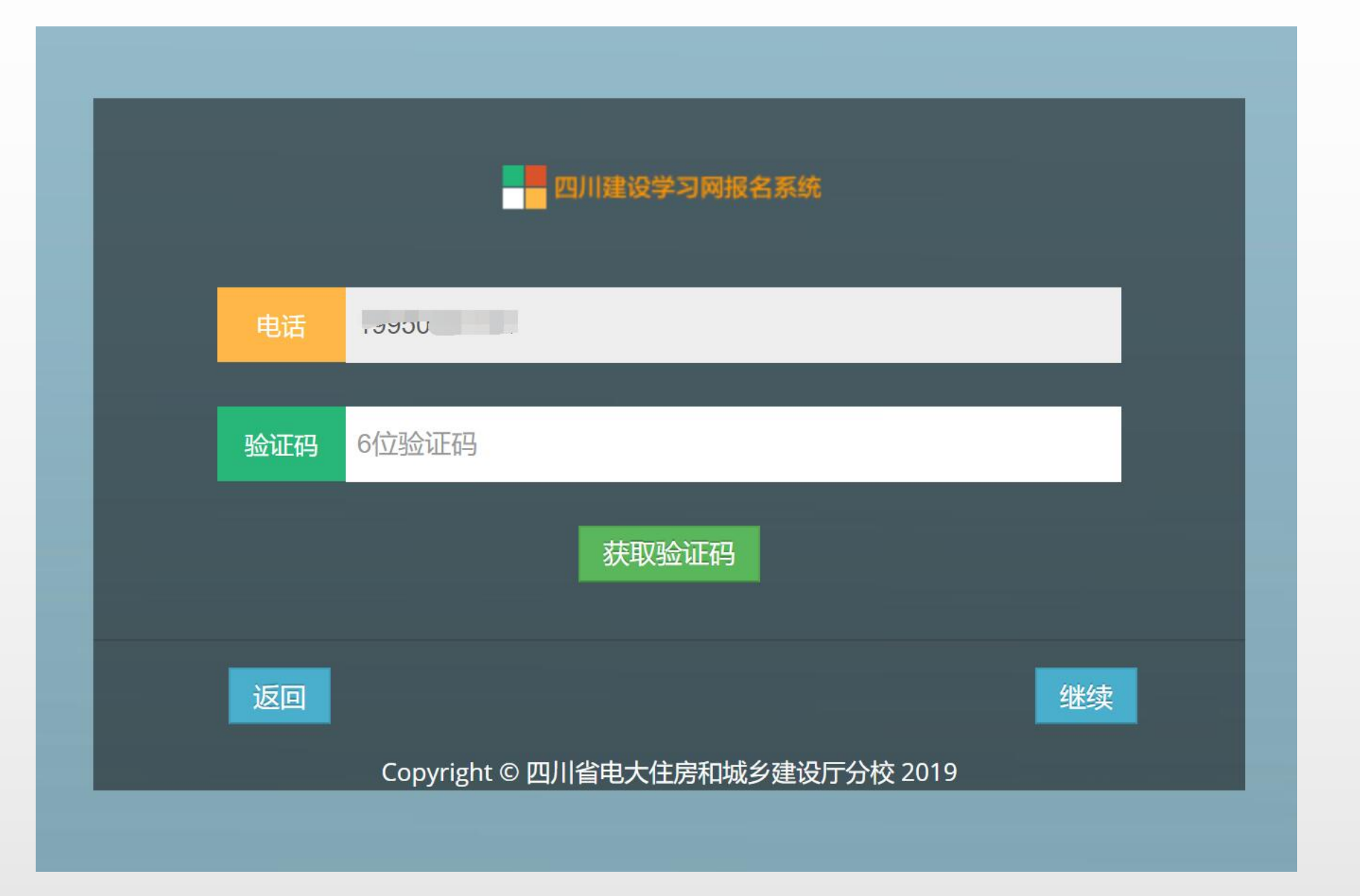

依次填入公司名称、公 司税号 ※仅首次报名需填写电 话 (用于接收电子发票) --如右图 填写后"提交" 注: 若公司经办人联系 电话发生变化,请提前 联系班主任进行修改。

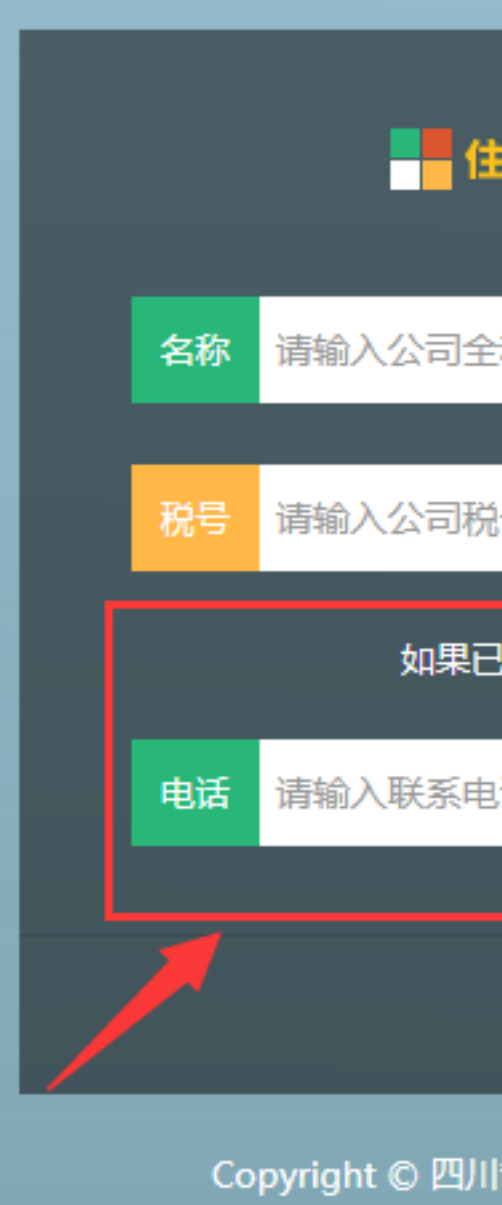

| 建厅电大报名系统           |   |
|--------------------|---|
| 称-发票抬头             |   |
| 년<br>년             |   |
| 强化,下面的内容不填         | 1 |
| 话                  |   |
|                    | J |
| 提交                 |   |
| 省电大住房和城乡建设厅分校 2019 |   |

#### ※若购方发票信息需地址、 电话、银行账户等内容请在 录入信息前填写点击修改— 如右图。 (此项根据需要选填)

### ※开始录入学员信息点击右 下角 ➡畢 万

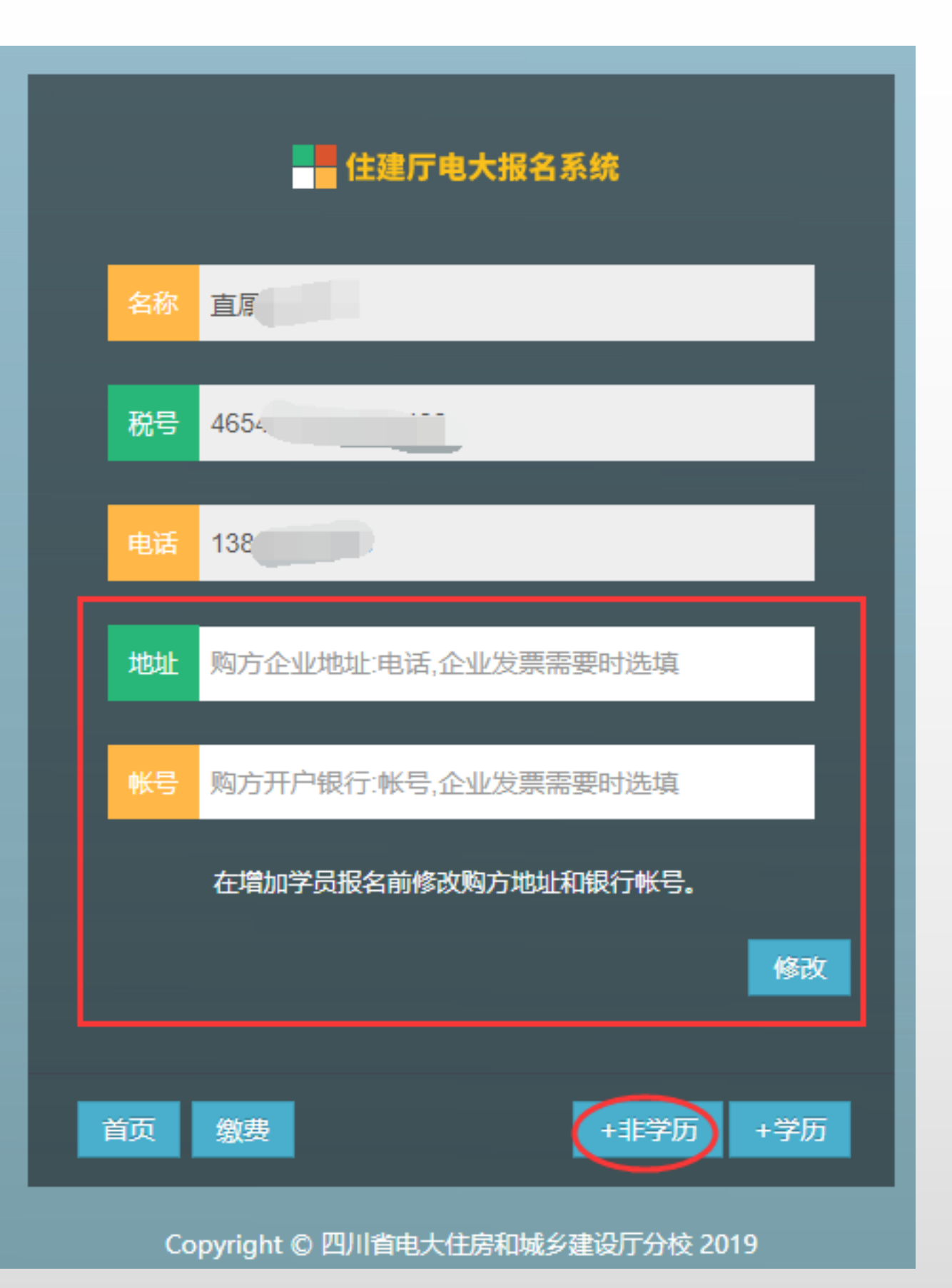

#### ※按顺序依次录入报名学员 信息(如右图),报名岗位 请在"收费"栏目中选择,完 成后点击"提交"。。

#### 请核对无误后再提交。

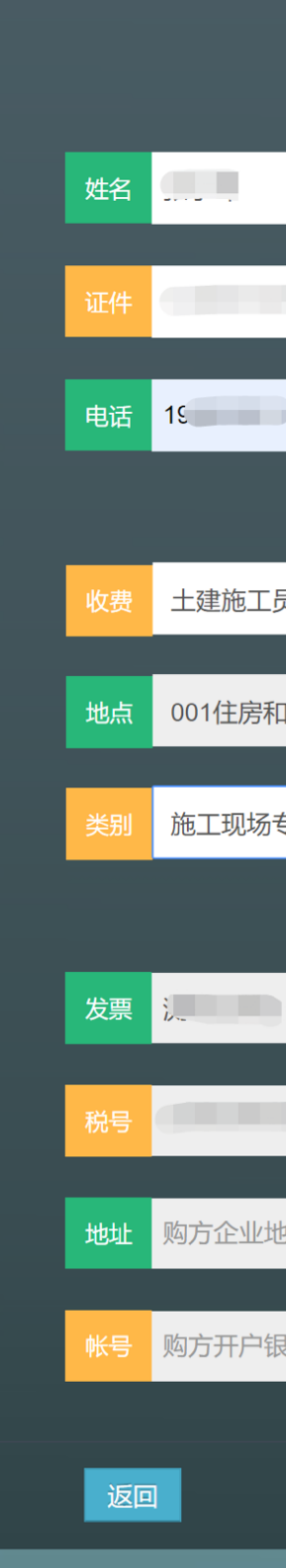

| 四川建设学习网报名系统     |  |
|-----------------|--|
|                 |  |
|                 |  |
|                 |  |
| 01              |  |
| 报名信息            |  |
| 長20001期    ▼    |  |
| 城乡建设厅电大         |  |
| 豪业人员职业培训 ▼      |  |
| 发票信息            |  |
|                 |  |
| D               |  |
|                 |  |
| ·吐·巴佔,正亚友宗斋安的远境 |  |
| 行:帐号,企业发票需要时选填  |  |
|                 |  |
|                 |  |

公司报名步骤4

## ※阅读承诺书后,请勾选已 阅读选项,点击"继续"

四川省电大住房和城乡建设厅分校:

本人郑重承诺:所提供的个人信息及报名材料真实、 准确、合法、有效,对因提供虚假个人信息及报名材 料而产生的一切法律责任及后果,由本人全部承担, 且贵校有权对所有已付费用不予退还。

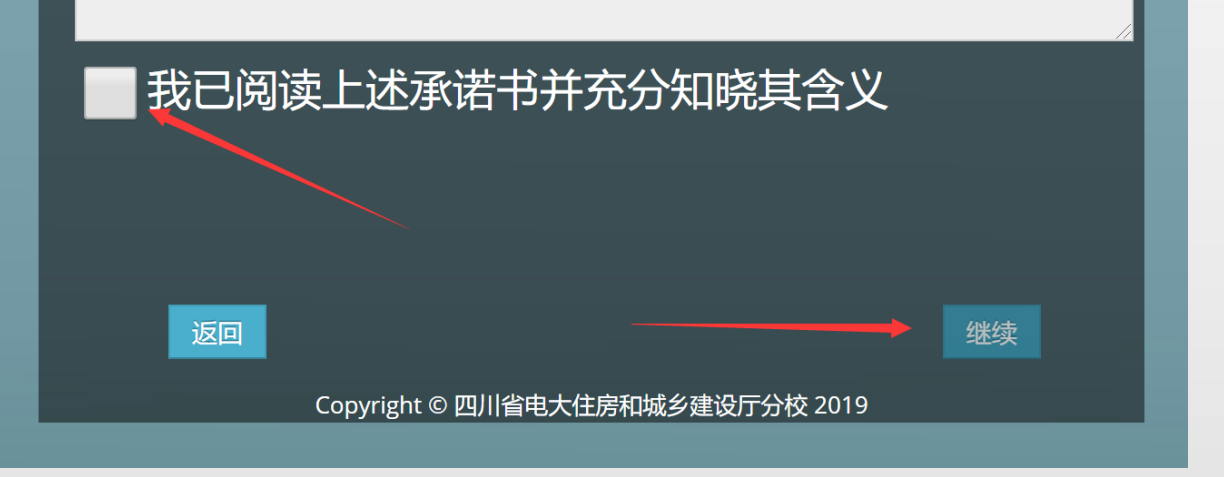

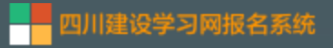

#### 承诺书

公司报名步骤5

按要求填写学历、 单位、地址、上 传个人照片、毕 业证照片,工作 经历证明。 注:1、请务必按 照电子照片要求 上传,否则无效。 2、地址用干教材 邮寄,请准确填 写保证教材送达。

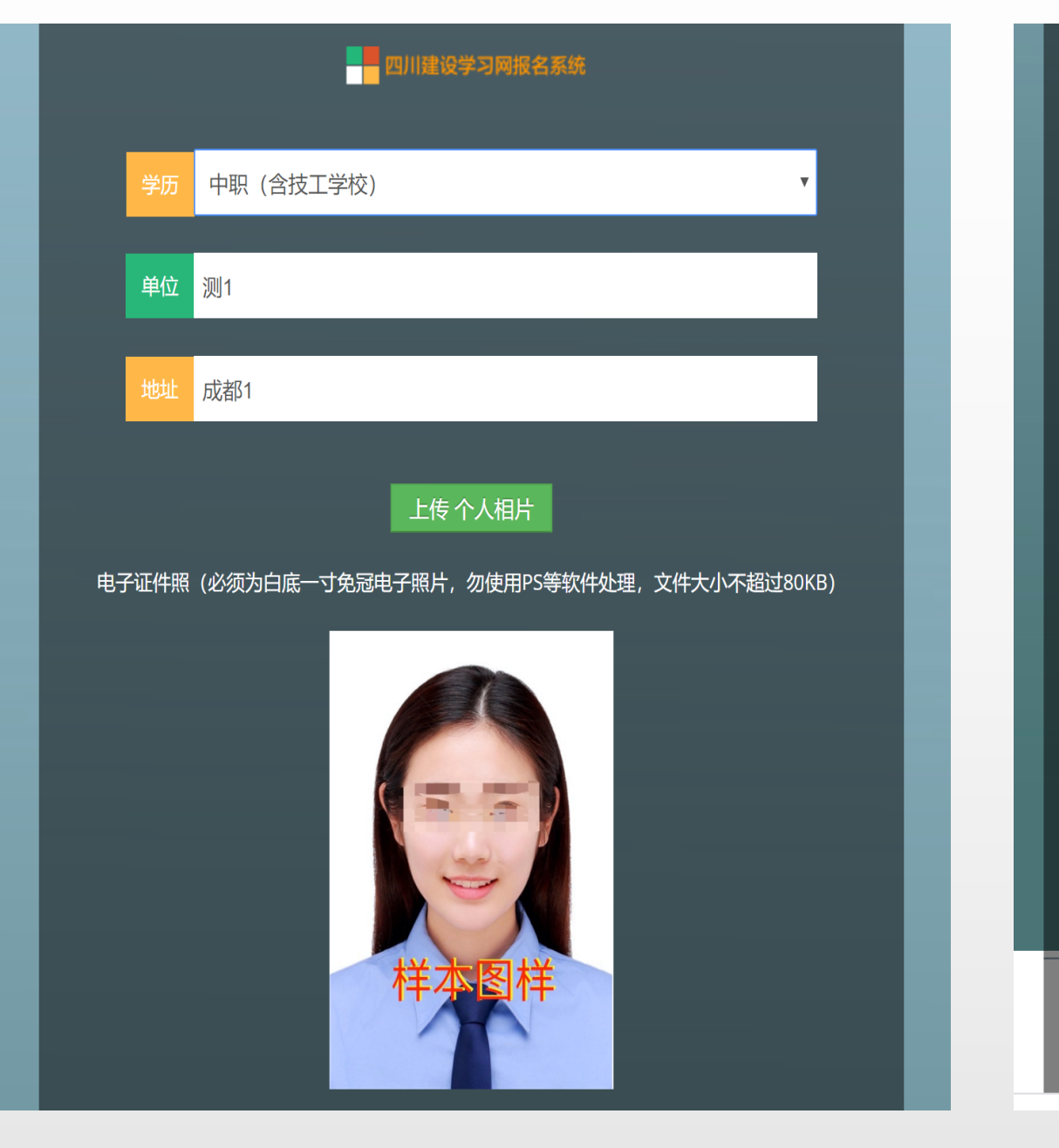

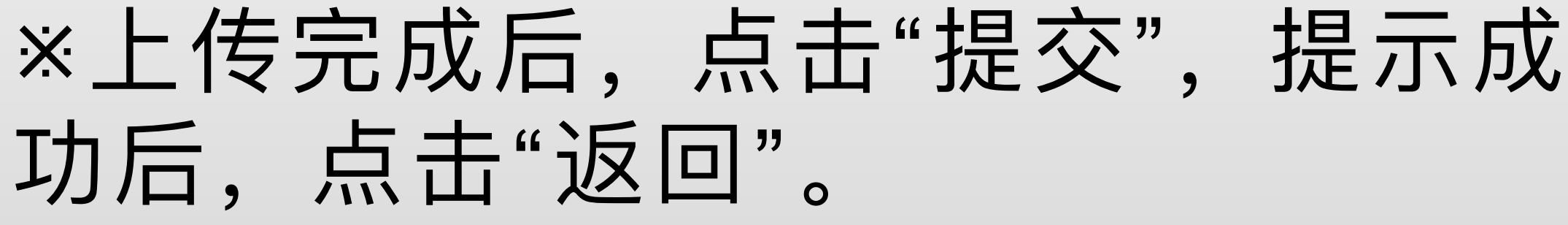

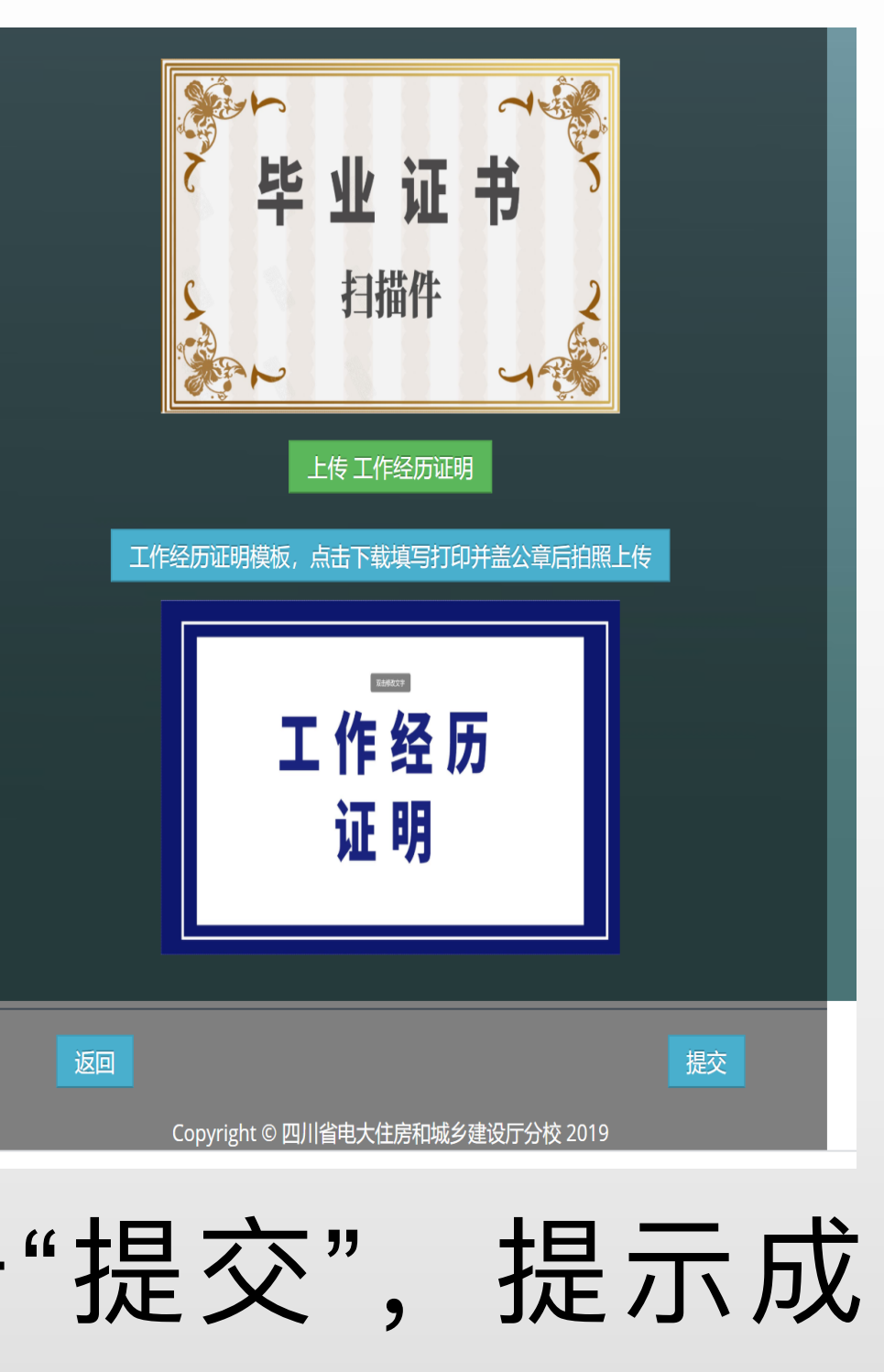

#### 返回公司报名页面后,如 果需要增加一条报名信息, 请继续点击右下角 , 重复前面步骤填报提交学 员信息。

### 多人信息填报完成后即可 点击 <u>骤</u>,进行集体缴费。

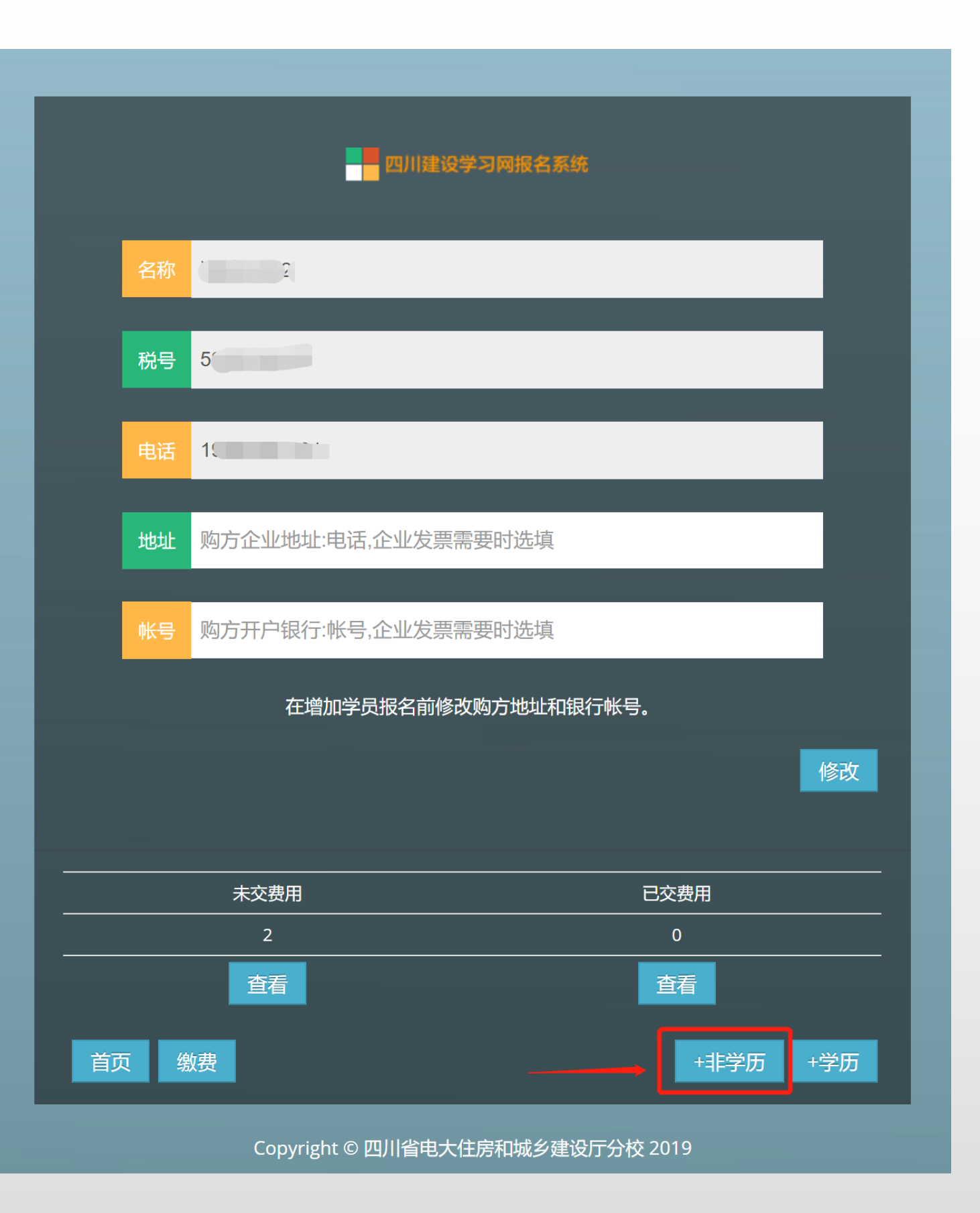

### 报名单位根据填报学 员名称和岗位勾选, 勾选核对报名金额, 点击右下角微信支付 即可缴费。

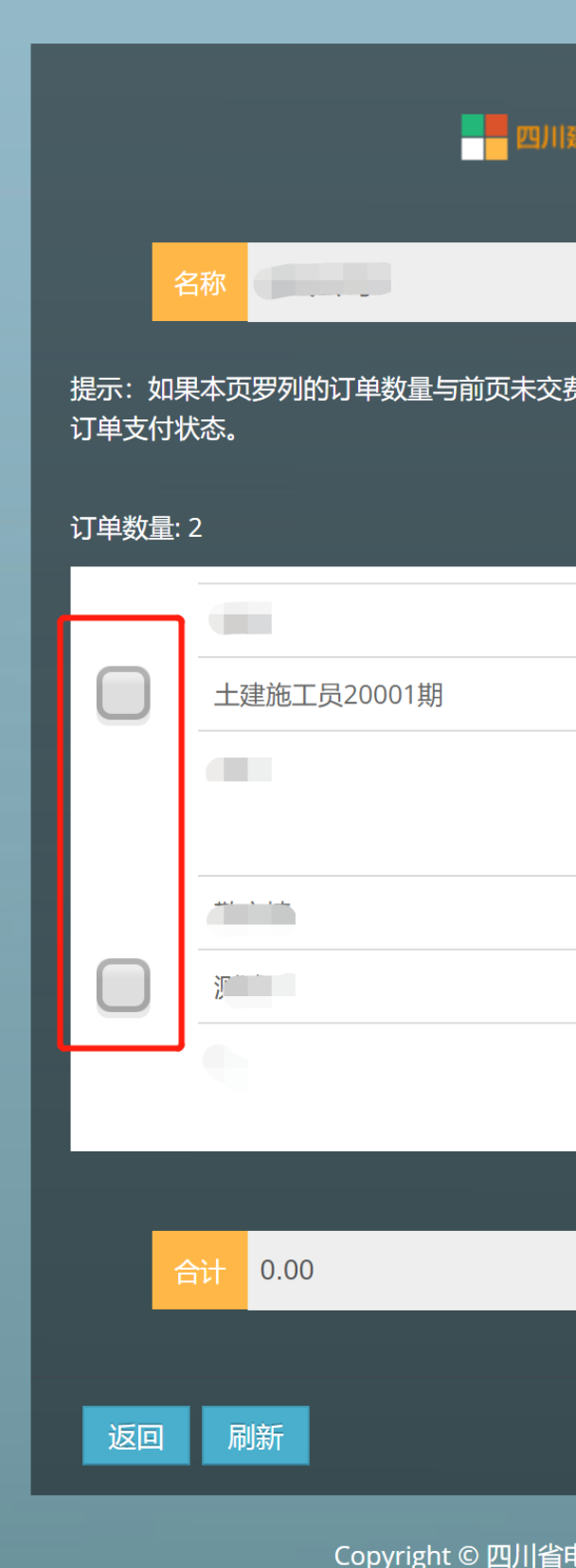

| 建设学习网报名系统                |
|--------------------------|
|                          |
| 费用数量不一致,请检查未交费用详细列表,查看报名 |
|                          |
| 通过审核                     |
|                          |
|                          |
| 通过审核                     |
|                          |
|                          |
|                          |
|                          |
| 微信支付                     |
| 电大住房和城乡建设厅分校 2019        |

公司报名发票获取

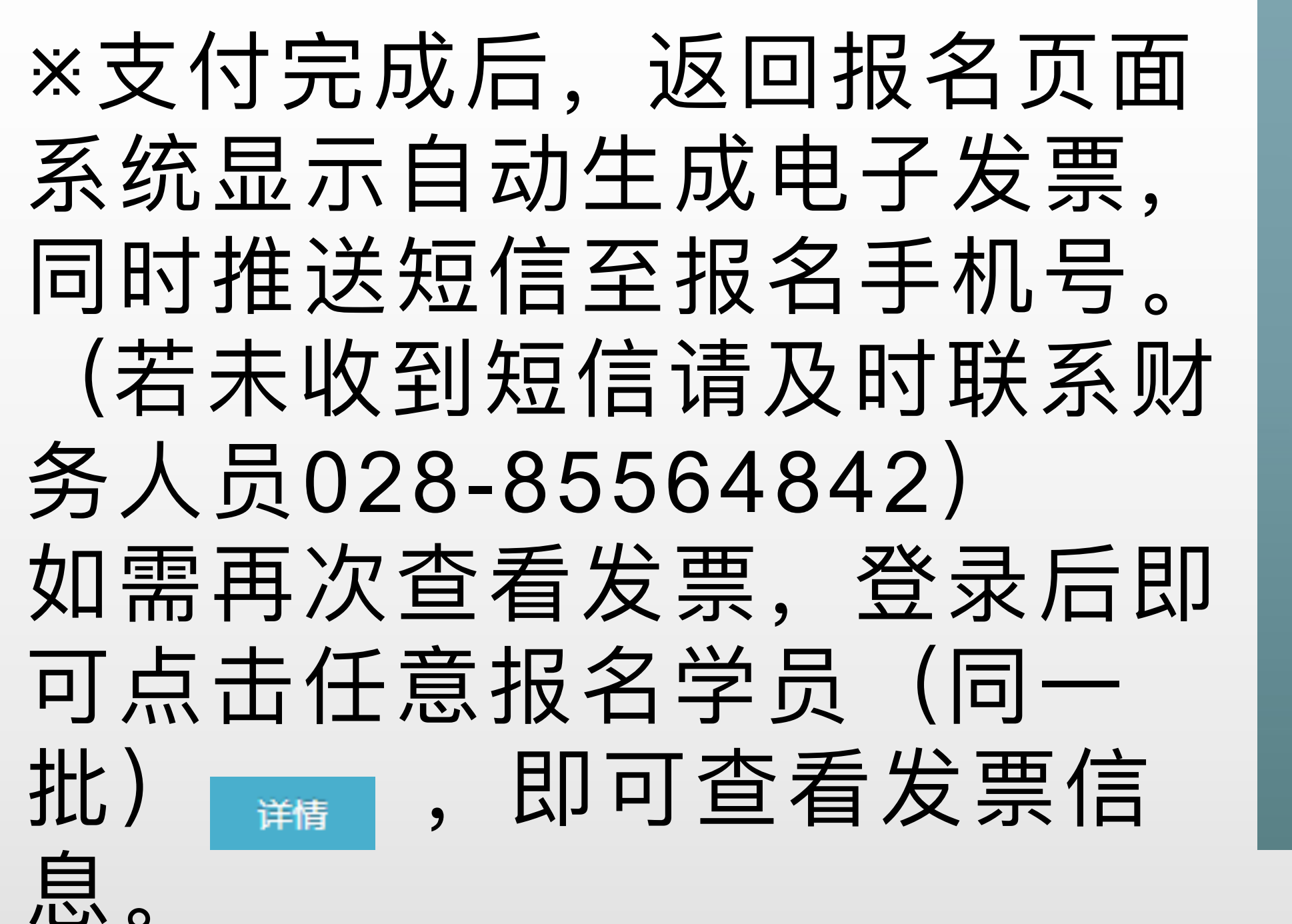

| 吴       |
|---------|
| 详情      |
| 杨       |
| 详情      |
|         |
| 详情      |
| 首页 缴费   |
| Copyrig |

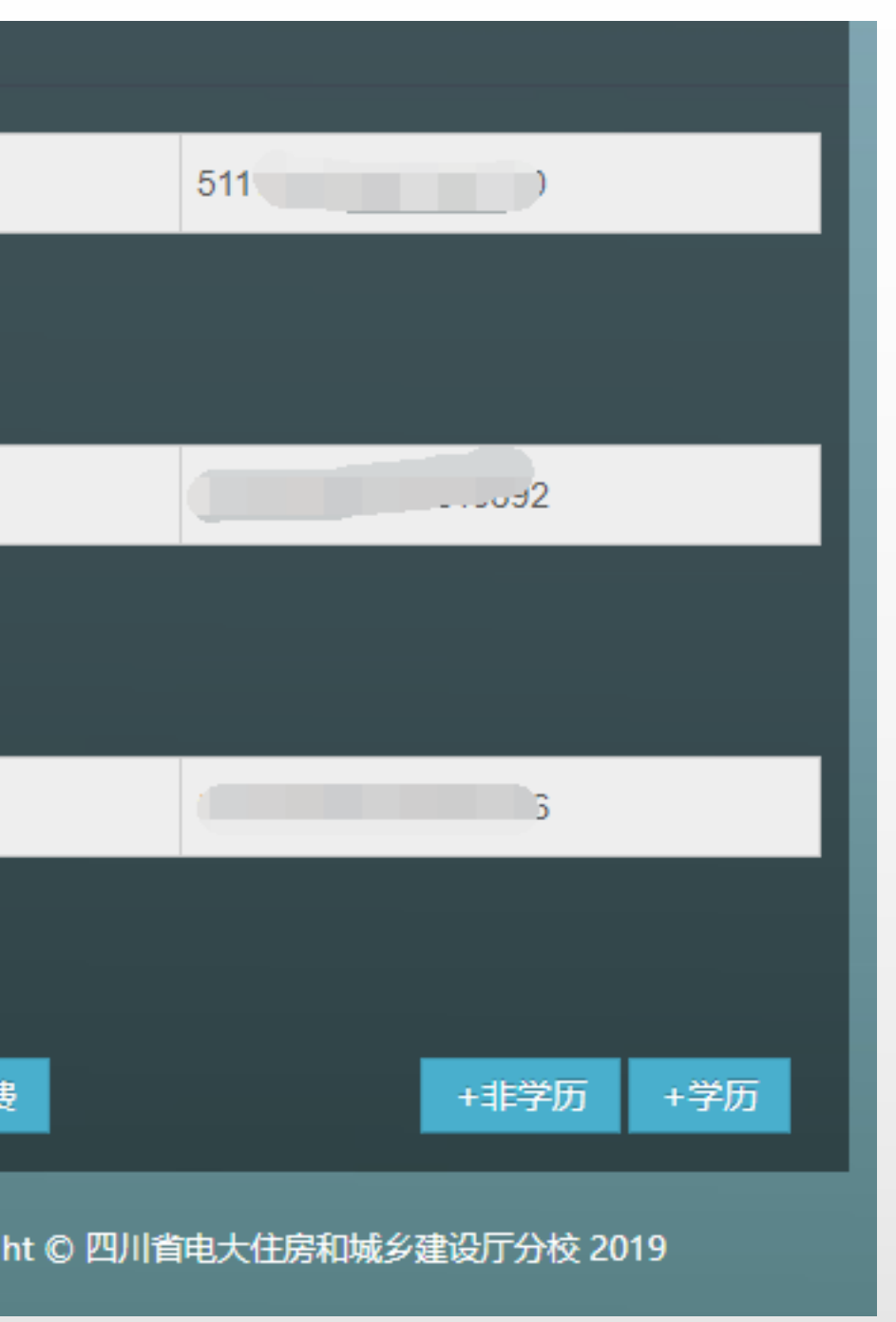

#### 公司报名信息更正

※报名学员信息填写有误, 请在支付前点击移除(如右 图)后重新填报。若已支付, 则需联系班主任老师对信息 进行更正

只有提示"个人资料已经完善"(如右图),才能正常支付。

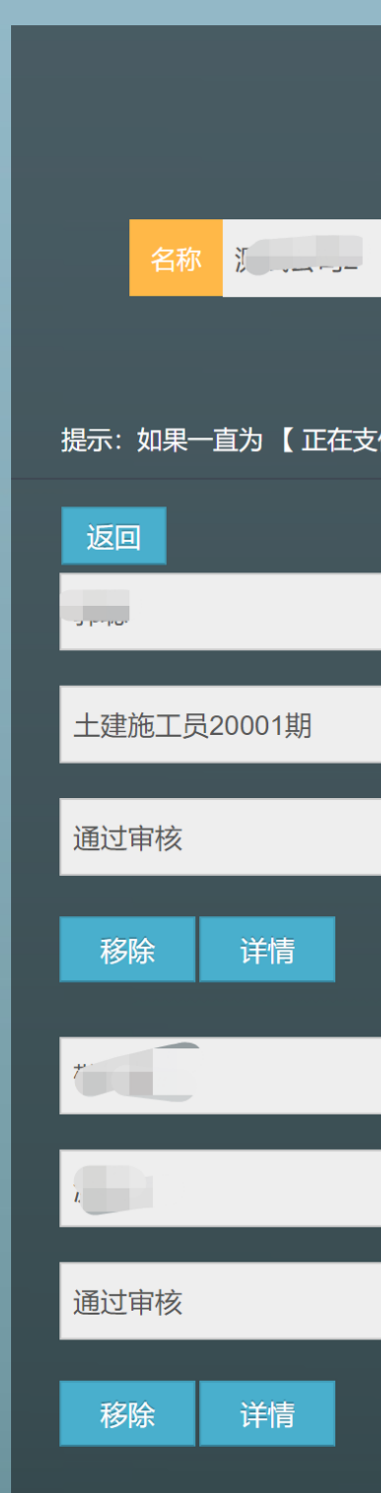

| 四川建设学                | 习网报名系统                     |
|----------------------|----------------------------|
|                      |                            |
| 未交费用的序<br>付 】状态,请联系平 | 用户名单。<br><sup>2</sup> 台处理。 |
|                      |                            |
|                      | 51                         |
|                      |                            |
|                      | 个人资料已经完善                   |
|                      |                            |
|                      | 5                          |
|                      |                            |
|                      | 需要完善个人资料                   |
|                      |                            |
|                      |                            |

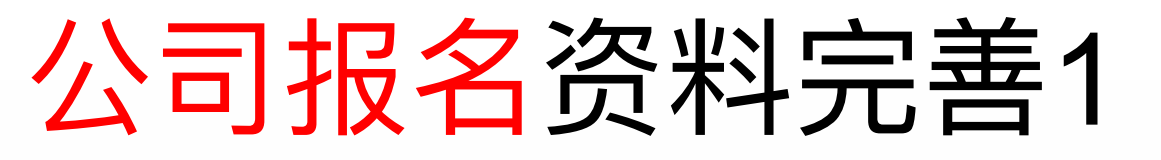

※如果个人资 料报名时没有 提交,显示为 "需要完善个 人资料",则 点击"详情"进 入个人页面, 点击"个人资 料"进行填写。

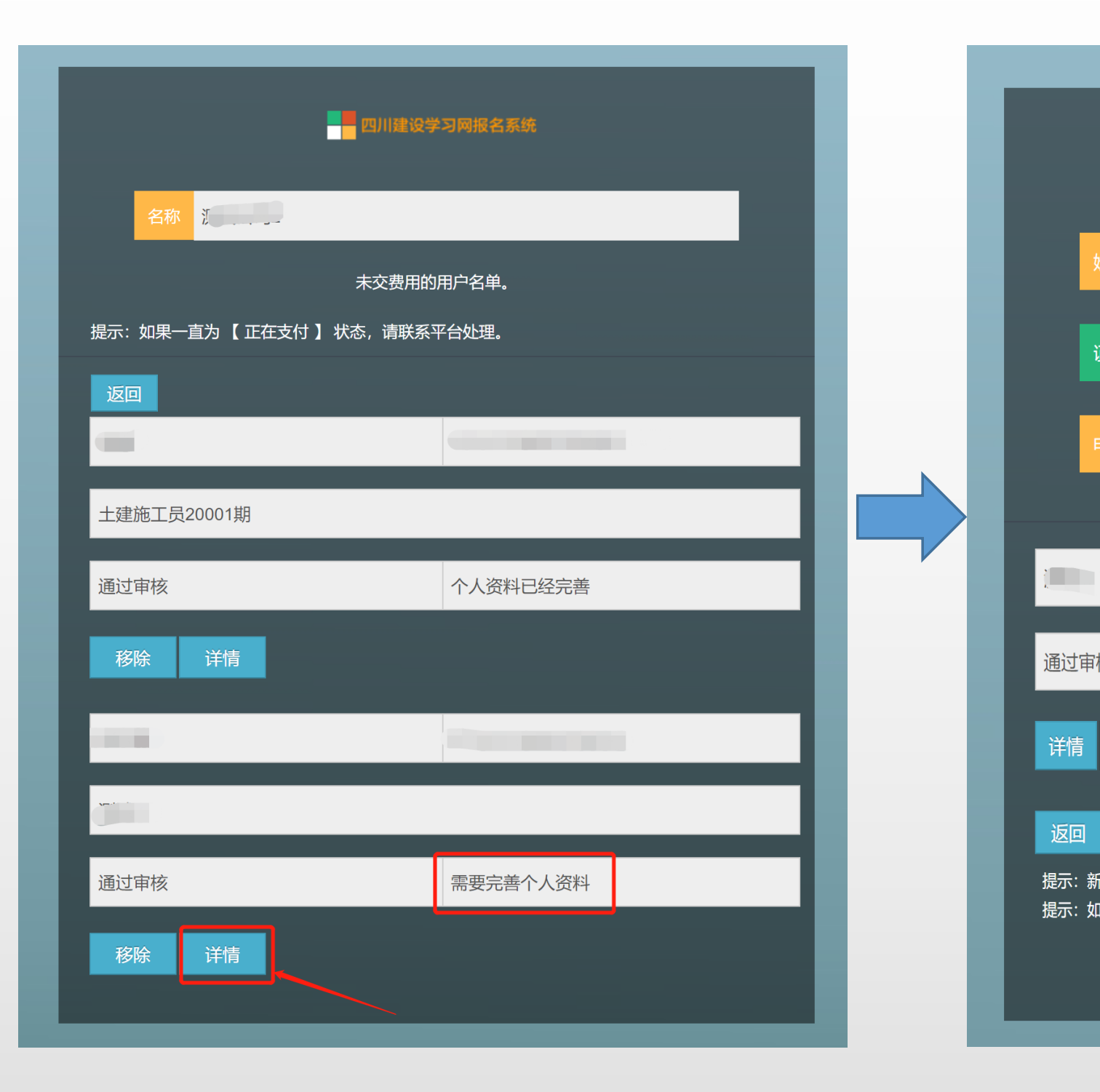

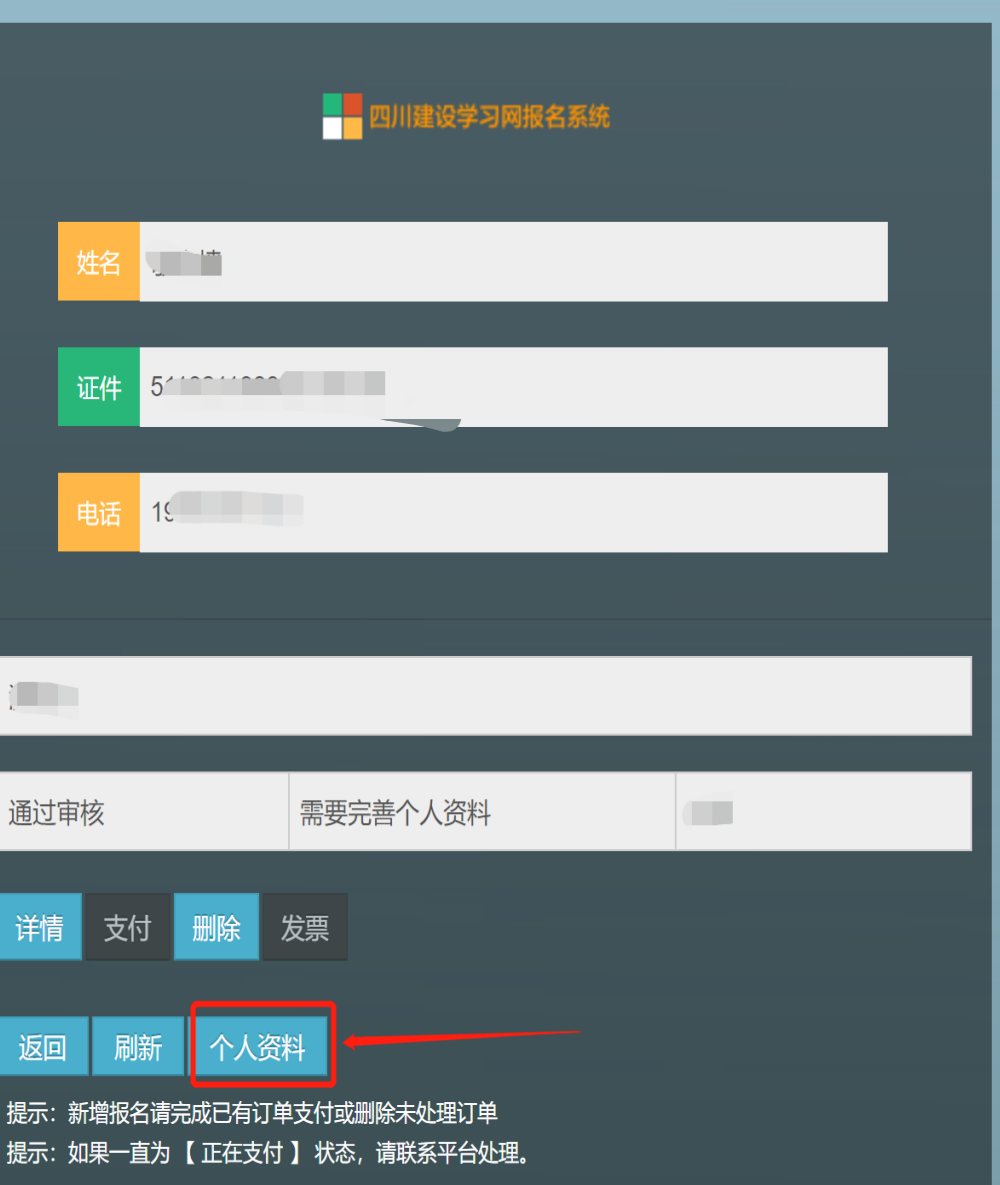

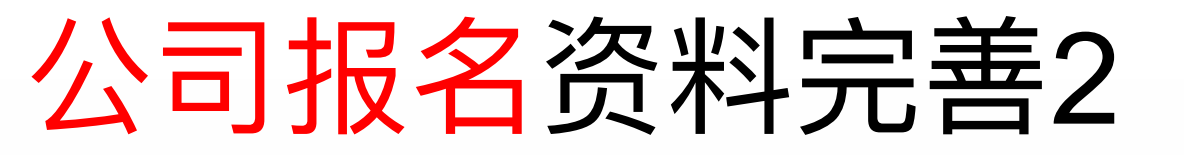

#### 手机验证后即可上传

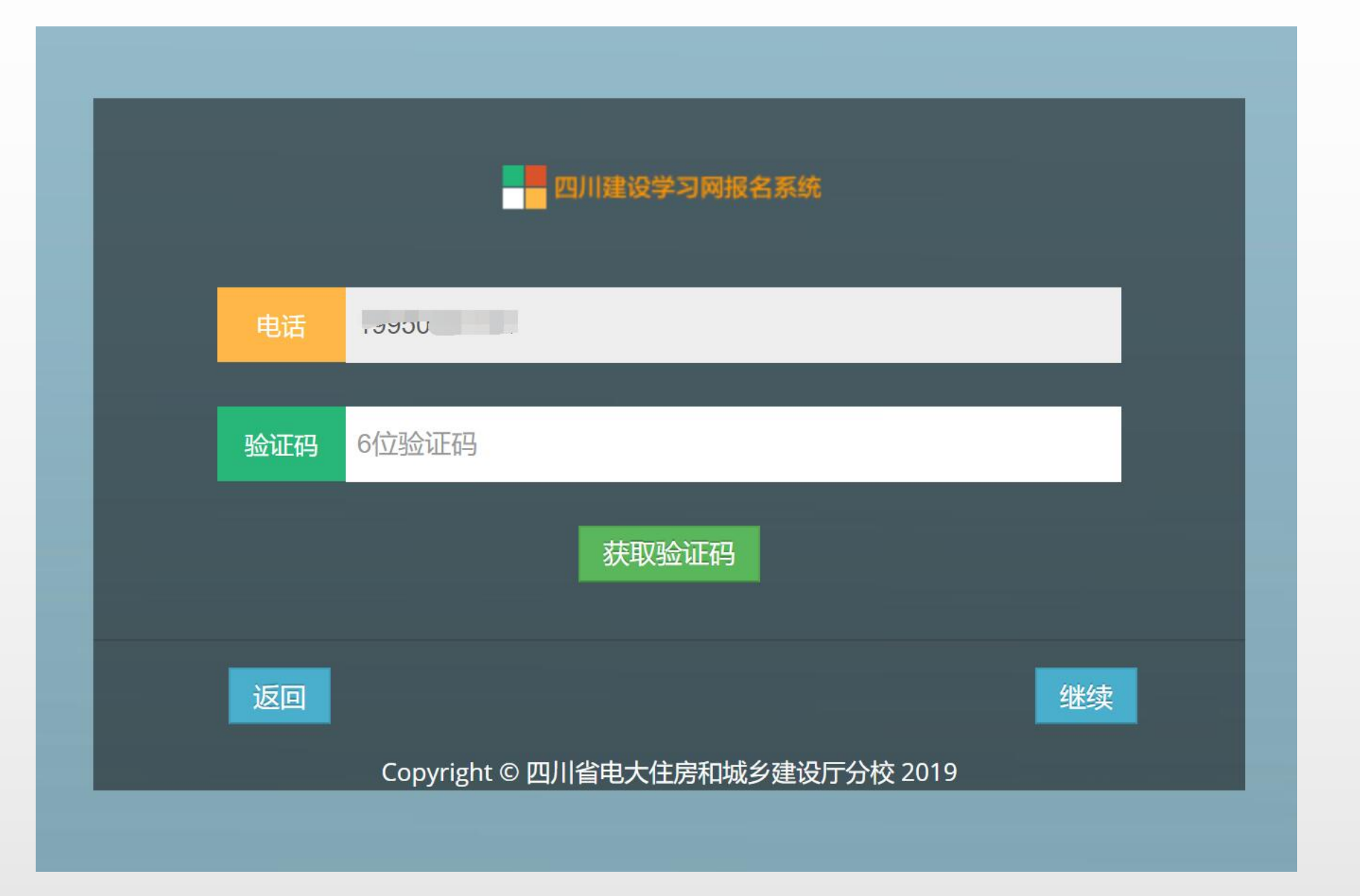